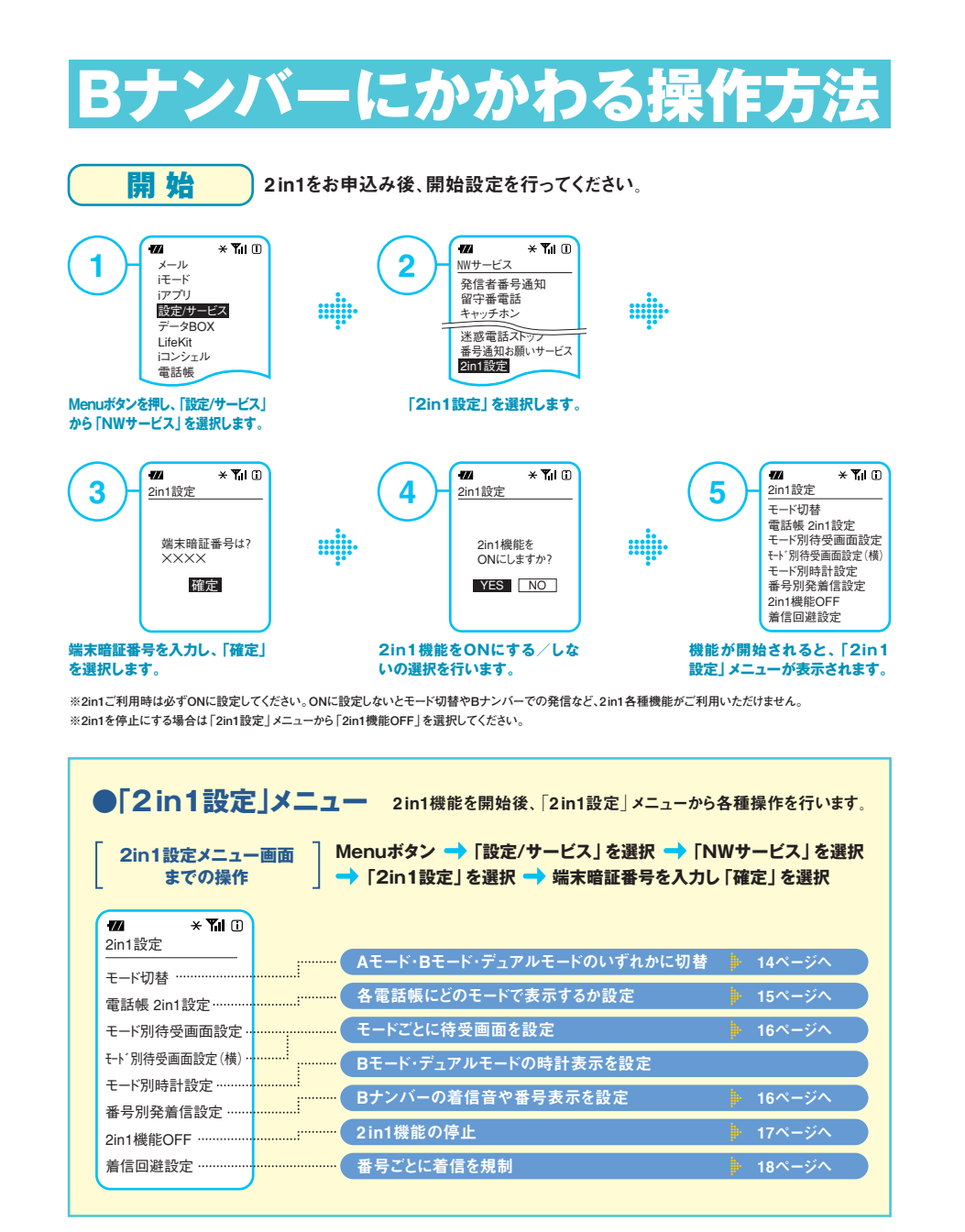

\_\_\_\_\_

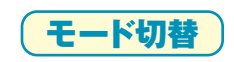

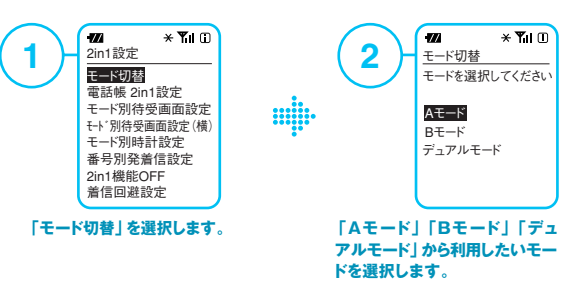

### ショートカット機能でモード切替がより簡単に行えます!

特定のキーを長押しすることで、モード切替が可能です。

※詳しくは、お手持ちの携帯電話の取扱説明書をご覧ください。 ※P-01C、906i・905i・904i・706i・705iシリーズなど一部機種は非対応端末です。

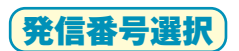

AモードではAナンバーから発信、BモードではBナンバーから発信されます。 デュアルモード\*ではAナンバー・Bナンバーのどちらで発信するかを選択できます。

## ●デュアルモードで発信する場合<電話番号を入力し発信する場合>

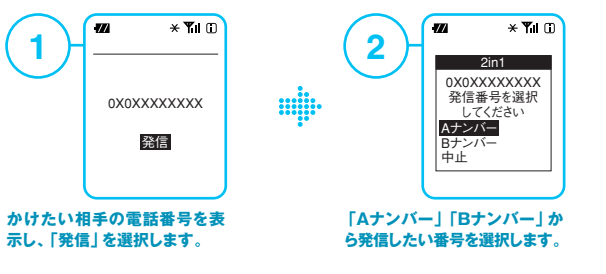

\*リダイヤル・発信履歴・着信履歴画面では、AナンバーとBナンバーのどちらに該当するかをアイコンなどで表示します。 ※リダイヤル・発信履歴・着信履歴からの発信は、それぞれ発着信したナンバーからの発信となります。 ※Aナンバー契約が災害時優先電話を契約している場合、Bナンバーの発着信も対象となります。

14

## 電話帳2in1設定

#### FOMA端末 (本体)に登録した各電話帳に、どのモードで表示するかを設定することができます。

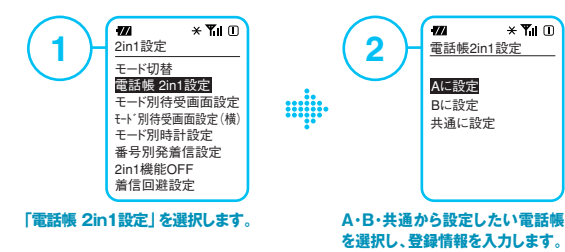

※電話帳の最大登録件数は各モードごとではなく、A・B・デュアルモードの合計となります。

※電話帳の「名前」「電話番号1」「メールアドレス1」が同じものを複数登録すると、ケータイデータお預かりサービス(25ページ)の更新を行った際、ひとつの電話 帳に統合され、電話帳2in1設定についても、いずれかに統合されます。AモードとBモード両方で表示したい電話帳については、電話帳2in1設定の「A」と「B」そ れぞれに登録するのではなく、「共通」設定をご利用ください。

※一部機種では本機能をご利用いただけません。

※平成21年冬モデル以降(一部機種を除く)のお客さまは、電話帳一覧からも設定が可能です。電話帳2in1設定の設定方法は、機種により操作が異なります。 詳しくは、お手持ちの携帯電話の取扱説明書をご覧ください。

## ●各モード設定時の電話帳画面表示イメージ ※画面は実際とは異なります。

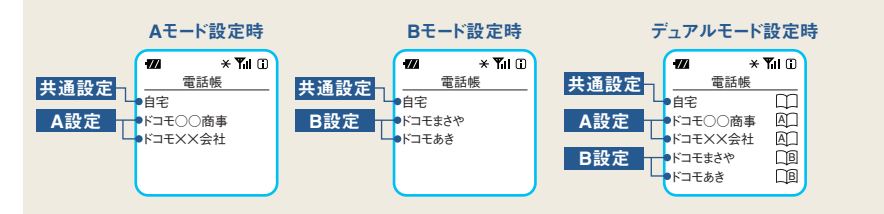

|      | Aモード           | <b>Bモード</b>    | デュアルモード     |
|------|----------------|----------------|-------------|
| A設定  | 電話帳・名前変換を表示    | 電話帳・名前変換を表示しない | 電話帳・名前変換を表示 |
| B設定  | 電話帳・名前変換を表示しない | 電話帳・名前変換を表示    | 電話帳・名前変換を表示 |
| 共通設定 |                | 電話帳・名前変換を表示    |             |

※名前変換とは、発信元番号、発信先番号、送信元番号、送信元番号、送信元アドレス、送信先アドレスが電話帳に登録されている場合に、電話帳との照合により、 各番号・各アドレスが登録されている電話帳の名称に変換して表示する機能です。電話帳2in1設定と異なるモードをご利用中の場合は、リダイヤル・発信履歴・ 着信履歴、受信メールなどの名前変換は検索対象外となります。

### ●電話帳新規登録時のデフォルト設定

|               | At-K | Bモード | デュアルモード |
|---------------|------|------|---------|
| 電話帳新規登録(手入力)* | A設定  | B設定  | A設定     |

\*他のFOMA端末(赤外線受信など)、microSDなどの外部メモリ、ドコモUIMカード(FOMAカード)からの1件の登録を行う場合も同様です。全件の登録を行う際 は、送信元の設定に従います(送信元で「A」設定の場合は、送信先の「A」設定に登録する)。送信元が非対応端末の場合は、すべて「A」設定に登録されます。

# モード別待受画面設定 モードごとに待受画面を設定できます。

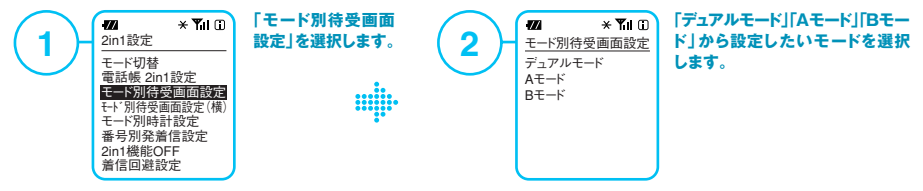

※きせかえツールをご利用いただいた場合、待受画面、着信音に関してはAモードのみの変更となります。
※一部機種では本機能をご利用いただけません。

※平成21年冬モデル以降(一部機種を除く)のお客さまは、メニューの待受画面設定からも設定が可能です。詳しくは、お手持ちの携帯電話の取扱説明書をご覧ください。

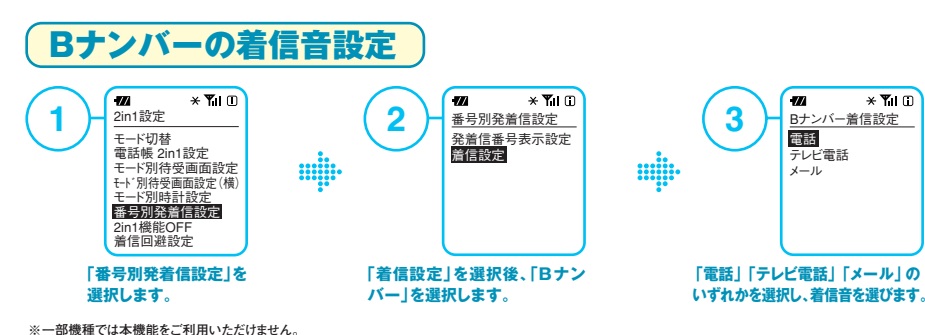

※平成21年冬モデル以降(一部機種を除く)のお客さまは、メニューの着信音設定からも設定が可能です。詳しくは、お手持ちの機帯電話の取扱説明書をご覧ください。

## 発信時・着信時などの番号表示設定

Bナンバーの発着信を識別するために、画面に表示される電話番号や登録名の文字フォントを設定する ことができます。色を変えたり、文字の種類が選べるので、どのモード中であってもBナンバーの発着信で あることがわかります。また、発着信履歴・リダイヤル画面などでも同様に表示されます。

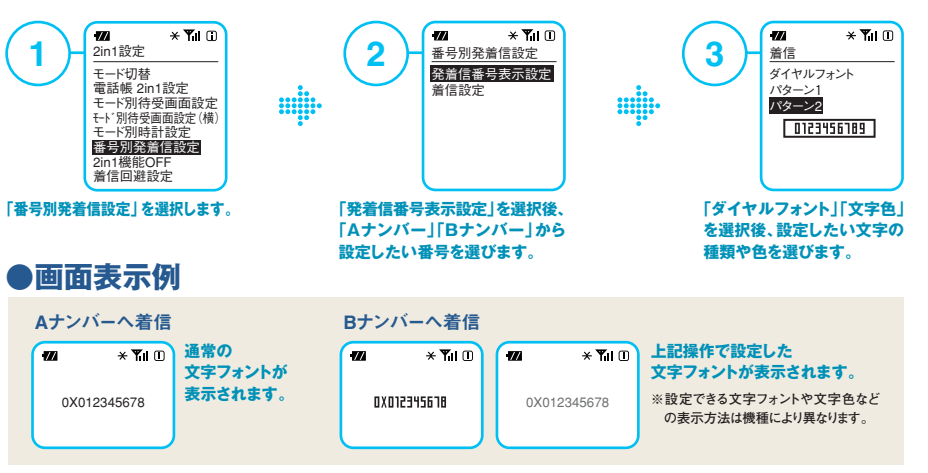

16

#### 自分の電話番号を確認するには?

メニュー + のボタンの操作で自分の電話番号を確認することができます。Aモード中はAナンバーを、Bモー ド中はBナンバーを表示します。デュアルモード中は「切替」を選択すると、Aナンバー、Bナンバーが切替わ り表示されます。

※2in1設定をONのままドコモUIMカード(FOMAカード)を入替えてもBナンバーの情報は消えないので、ご注意ください。 ※機種により操作が異なります。

#### 自分の電話番号などプロフィール情報を個別に管理できます!

自分の電話番号(マイプロフィールなど)をAモード、Bモードで個別管理が可能です。 デュアルモードでは、どちらの電話番号も確認・編集することができます。

#### 2in1機能を停止にするには?

2in1設定 モード切替 電話帳 2in1設定 モード別待受画面設定 モード別待受画面設定(横) モード別時計設定 **番号別発着信設定** 2in1機能OFF 着信回避設定

× Yil 🗉

m

「2in1設定 | から「2in1機能OFF | を選択します。 2in1機能を停止する場合は「YES」を選択します。

※2in1機能停止中でも基本使用料はかかります。 ※2in1機能を停止にしても、Bナンバーは着信します(一部の機種を除き、 Aナンバー、Bナンバーのどちらへの着信であるか区別はできません)。 ※2in1機能を停止にしても、着信回避機能は停止されません。

.....

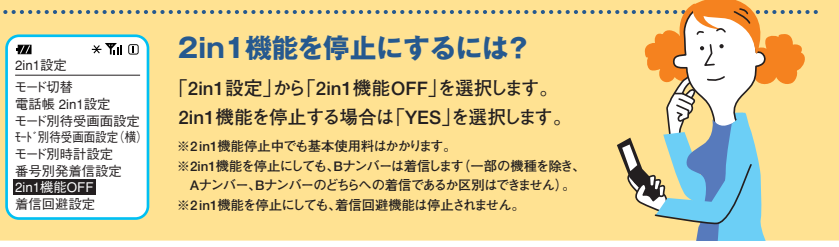

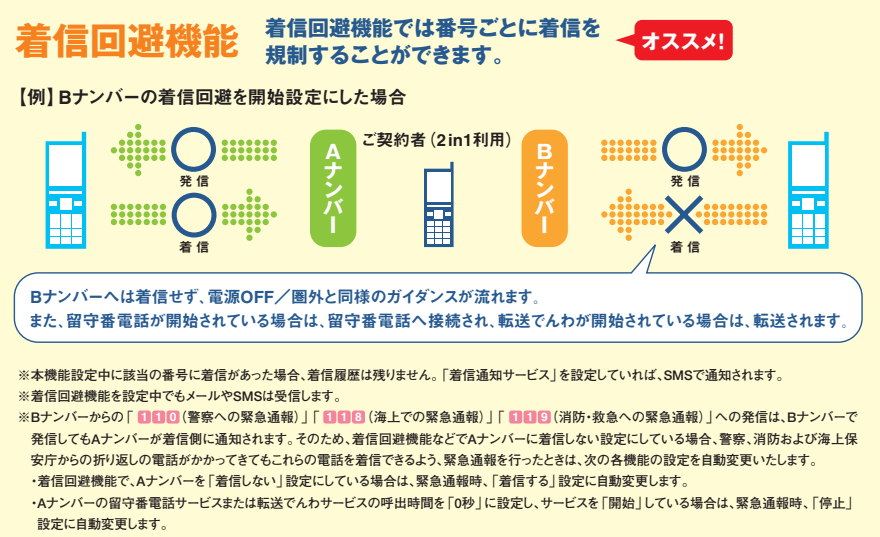

自動変更後は、緊急機関からの折り返し以外の電話についても着信します。設定を戻したい場合は、あらためて設定操作を行ってください。

•

●設定方法は、18ページをご覧ください。

着信回避機能の設定

## ●端末画面からの操作

※SH706ie・D705i・F705i・SH705i・D705iuおよび904iシリーズのお客さまは画面からの操作はできません。「ダイヤルボタン操作」をご覧ください。

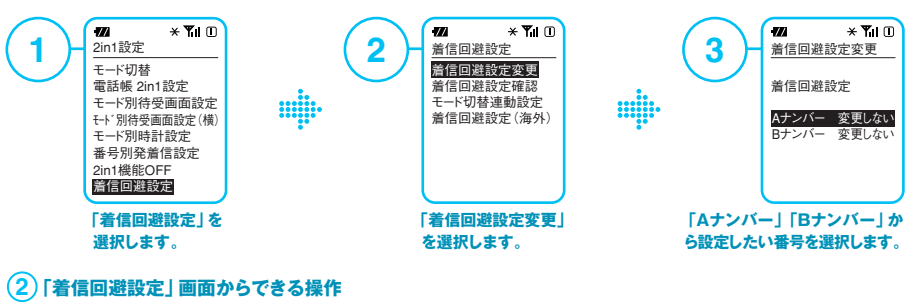

| 着信回避設定変更    | Aナンバー、Bナンバーの着信をモードにかかわらず規制します。<br>※「モード切替連動設定」を「開始」に設定している場合、「停止」に切替える必要がある旨の確認画面が表示されます。       |
|-------------|-------------------------------------------------------------------------------------------------|
| 着信回避設定確認    | 設定状態が確認できます。                                                                                    |
| モード切替連動設定*  | 開始にすると、2in1のモード切替に連動して着信回避設定が自動的に変更され、デュアルモードでは<br>A・Bナンバーが、AモードではAナンバーのみが、BモードではBナンバーのみが着信します。 |
| 着信回避設定 (海外) | 海外でAナンバー、Bナンバーの着信回避設定が行えます。<br>※「モード切替連動設定」を「開始」に設定している場合、「停止」に切替える必要がある旨の確認画面が表示されます。          |
|             |                                                                                                 |

\*「モード切替連動設定 | 開始時は、圏外ではモード切替ができません。

## ●ダイヤルボタン操作(無料)

※着信回避設定変更・確認のみご利用可能です。 ※デュアルモードではAナンバー・Bナンバーのどちらで発信するかを選択できます。

4 1 1 3 を押してください。 () ガイダンス ネットワーク暗証番号を入力してください。\* \*Aナンバー発信時はAナンバーのネットワーク暗証番号を、 Bナンバー発信時はBナンバーのネットワーク暗証番号を 入力してください。 ネットワーク暗証番号 2 (開始) 4 を入力します。 (い ガイダンス 着信回避設定を行います。Aナンバー を設定するには10を、Bナンバーを設定 するには2を…。

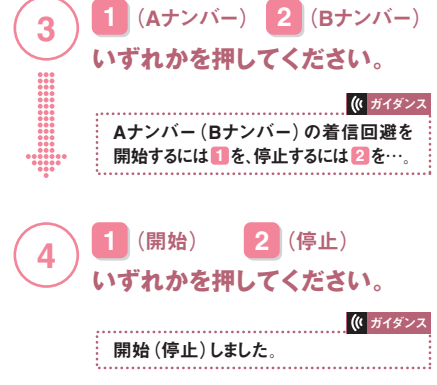

18

※他の電話機からの遠隔操作でも設定が行えます。

FOMA、一般電話、NTT公衆電話から「着信回避機能」を設定する場合は、090・310・3141402 (無料)へ発信し、Aナンバーを指定して操作を 行ってください。

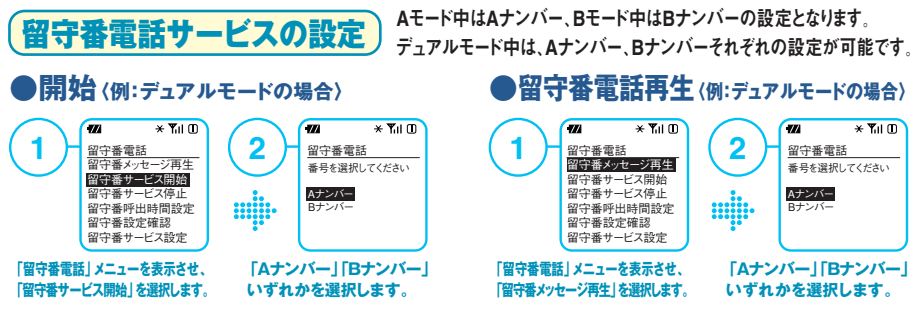

※A・Bナンバーそれぞれ開始/停止、応答ガイダンス(音声・テレビ電話)、不在案内の応答ガイダンス、発信者番号案内、伝言メッセージの再生ができます。上記 の端末画面からの操作以外にも、4桁の番号へ発信するダイヤルボタン操作での設定も可能です。 ※伝言メッセージはA・Bナンバーそれぞれ40件(音声電話20 件十テレビ電話20件)まで保存可能です。 ※着信通知サービスのSMSは、番号ごとに通知します。 ※呼出時間の設定は、A・Bナンバー共通です(個別に設定 することはできません)。

## 転送でんわサービスの設定

Aモード中はAナンバー、Bモード中はBナンバーの設定となります。デュアルモード中は、Aナンバー、Bナンバーのいずれかを選択します。ただし、転送先、呼出時間、ガイダンスの有無などの各種設定は、A・B ナンバー共通となります(個別に設定することはできません)。

#### ●開始〈例:デュアルモードの場合〉

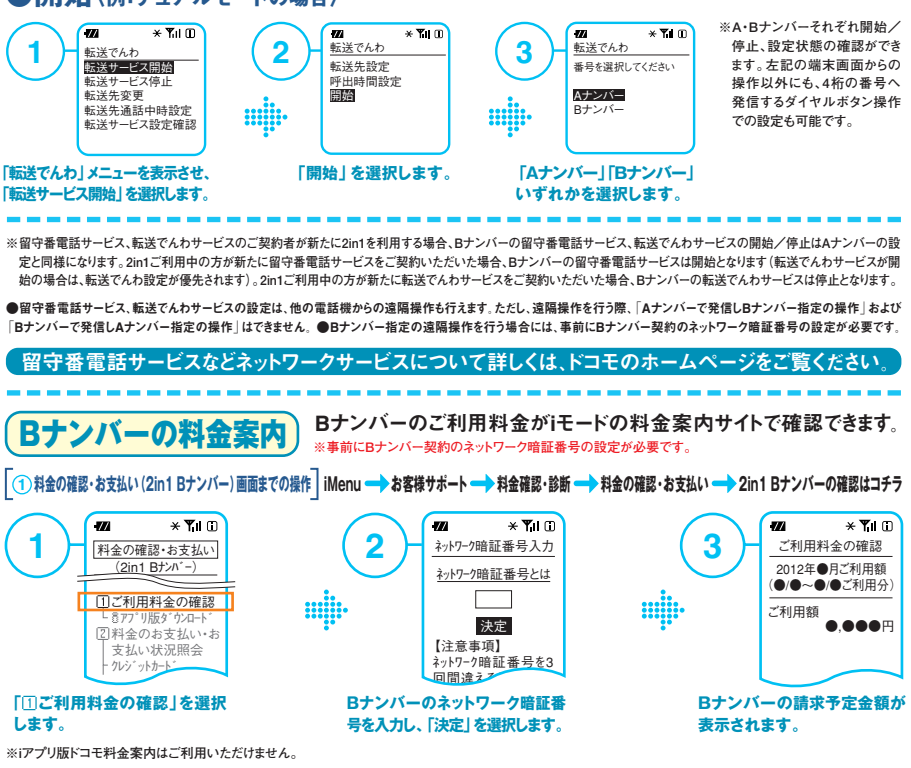